# **TD** Generation **Quick Reference Guide**

Portal **PINPad** 

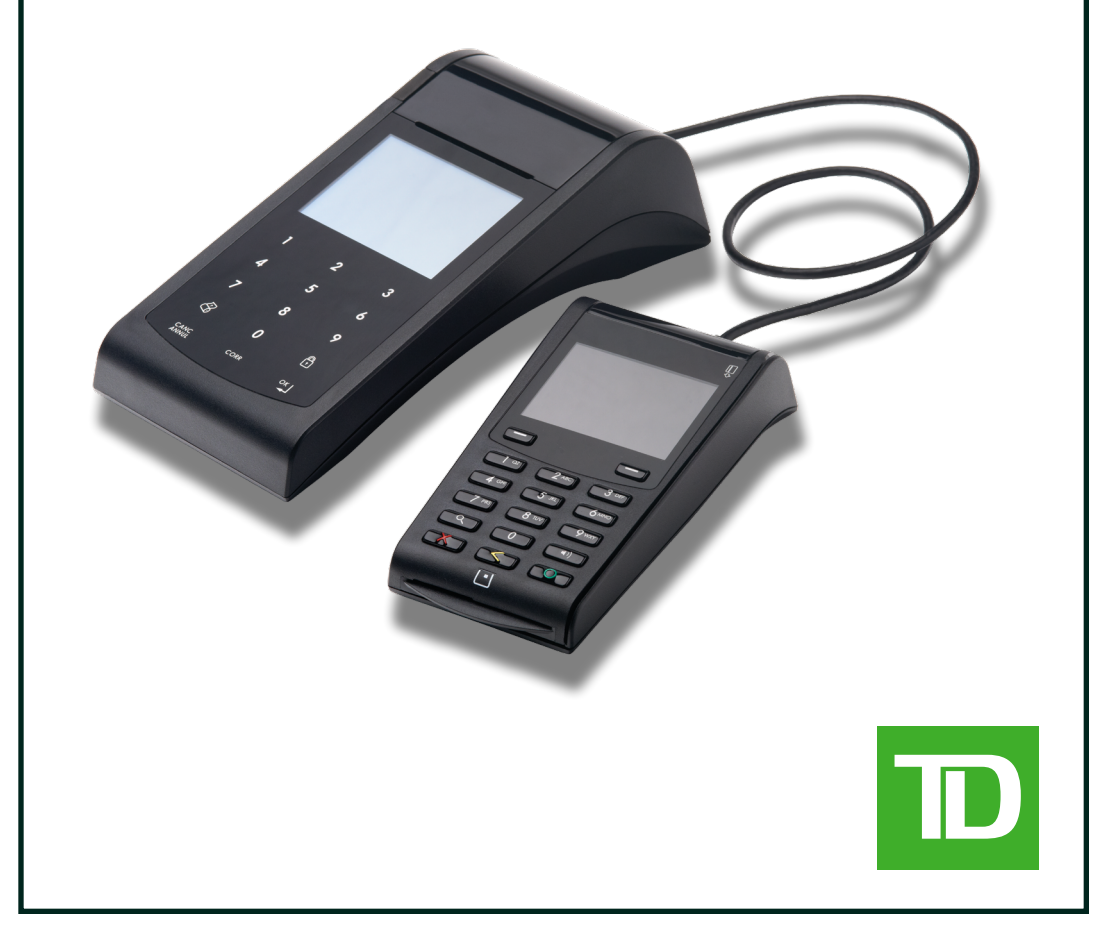

## Merchant Number

Tap the Unlock icon.

them on the Desktop screen.

How do I access the...

Desktop screen?

From the *Idle* screen:

OR

Tap **OK**.

use.

Action

Logon/Logoff

Force Post

Void

Refund

Tab

Tab Day Close

Reporting

Purchase (Credit/Debit)

Purchase (Phone/Mail)

Start Pre-Authorization/Open

Increase Limit or Amount of

Charge Pre-Authorization/

Invoice Pre-Authorization/

Pre-Authorization/Tab

The following is your merchant number.

Main Menu screen?

From the Desktop screen:

Desktop -> Main Menu -> **Debit/Credit** -> Phone/Mail Purchase

Desktop -> Main Menu -> Debit/Credit -> Refund

Desktop -> Incremental Authorization or Top Up Tab

Desktop -> Main Menu -> Debit/Credit -> Invoice Tab

Desktop -> Main Menu -> Reporting -> and then: Business Day

Reports, Batch Reports, Customized Reports or Gift Card Reports

Desktop -> Pre-Authorization or Open Tab

Desktop -> Pre-Auth Completion or Close Tab

Desktop -> Main Menu -> Debit/Credit -> Force Post -> and then: Purchase, Pre-Auth/Open Tab, Incremental Auth/Top Up Tab or Phone/

The Idle screen has the TD logo on it. It's the default screen that is shown on the terminal when it isn't in

Please note, that the following icons may be located on the Main Menu screen. For brevity, we've shown

Navigation

Desktop -> Log Off

Desktop -> Purchase

Mail Purchase

Desktop -> Void

Desktop -> Day Close

lcon

x

P

2

V

2

0

С

(P)

• Place your finger on the right side of the

touchscreen and swipe it to the left.

## Troubleshooting

If you encounter any issues please refer to the Merchant Guide for error code resolutions. If you encounter anything that can't be resolved by the Merchant Guide or the on screen instructions, please contact the TD Merchant Solutions Help Desk at 1-800-363-1163.

4 Place a new, unwrapped paper roll in the paper chamber. Be sure to insert it so that the loose end of the paper feeds up from under the paper roll towards you. Pull out enough paper from the chamber so that it can touch the top of the Portal screen. 5.

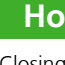

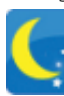

- ٠

## How do I change the paper in the Portal?

- 1. On the Portal you will see a tab along the left side, circled in green, just above where the paper comes out.
- 2. Press the tab. The top panel will open.
- 3. Lift the panel and remove the empty paper roll.
- 6. Close the panel so that it clicks shut and there is a bit of loose paper sticking out from the chamber.

If you require TD Generation supplies for your business, please contact TD Merchant Solutions Help Desk at 1-800-363-1163 to place an order.

### How do I close out my business day?

Closing out your business day is very easy. Just tap the Day Close icon. Closing the business day is important as it:

- Sends any stored transactions (SAFs)
- Prints selected reports

Closes open batches

Starts a new business day on the terminal

Your balancing window is set into the system to reflect the time of the day you are most likely to do a Day Close. If your Day Close is done before your balancing window closes, you'll receive same or next business day deposit for Visa, MasterCard and debit card totals. If it's done after this, all deposits to Visa, MasterCard, debit, and other cards will be forwarded to the next business day.

Note: If a Day Close is not done, totals will remain in the terminal and are added to the following day's transactions. They will accumulate until a **Day Close** is done.

## How do I maintain the Portal and PINPad?

To ensure that your terminal functions optimally, be sure to do the following:

- Only use your finger when using the Portal. Don't use sharp or hard objects on the Portal touchscreen or touchpad, otherwise you'll damage it.
- Don't place the Portal or PINPad on a magnetized pad this will cause them to malfunction.
  - Ensure that the Portal and PINPad are cleaned routinely with a damp cloth so that spills don't get into the inner workings.
- Use TD-approved Cleaning Cards for the chip and magnetic card readers.
- The terminal must not be stored in temperatures below 0° Celsius or temperatures above 50° Celsius.

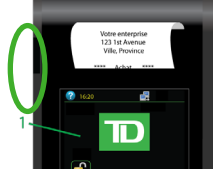